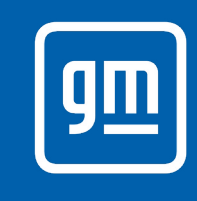

# SiriusXM 360L

### SiriusXM with 360L<sup>\*</sup> transforms your customers' ride with the most extensive and personalized radio experience on the road.

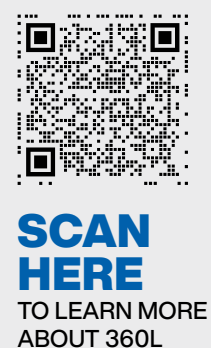

Our advanced in-car technology will guide your customers to the most SiriusXM channels, shows and exclusive content for a ride that's uniquely them, with personalization features to make discovering their perfect soundtrack easier than ever before.

**Note:** Pre-owned GM vehicles on a GM dealer lot for sale will not have 360L functionality until *after* it is sold and OnStar terms have been accepted by the customer. No subscription purchase is necessary for the customer to experience all 360L has to offer.

#### To determine if a vehicle is equipped with 360L, check for a "Related" button on the SiriusXM Now Playing Screen.

| < | Related         |                                                                                                    |                            |                        |                                         |                                      |
|---|-----------------|----------------------------------------------------------------------------------------------------|----------------------------|------------------------|-----------------------------------------|--------------------------------------|
|   | Related Content | the                                                                                                    | It's your pop on           |                        | Trending sounds                         | "Related"                            |
|   |                 | Puse                                                                                                    | The Pulse<br>Pop           |                        | from TikTok<br>Pop                      | Recommendations                      |
|   |                 | (10st                                                                                                    | Pop hits from<br>the 2010s | CARR-DIO<br>* CARRIE'S | Work out with<br>Carrie Underw          | Get recommendations of               |
|   |                 |                                                                                                    |                            | COUNTRY                | Workout 🗙                               | channels and shows related to        |
|   |                 | . •;                                                                                                    | 90s pop top 100            | SUMMER<br>SLEEP        | Waves, rain,<br>crickets 🞯 🐲 🥂 -9° 9:26 | what they're currently listening to. |
| < | Browse          |                                                                                                    |                            |                        |                                         |                                      |
|   |                 | •                                                                                                    |                            | <b>e</b> .,            |                                         |                                      |
|   |                 | 0                                                                                                    | Рор                        | Ð                      | Rock                                    | Genre Categories                     |
|   |                 |                                                                                                    |                            |                        |                                         | Easily find channels and other       |
|   |                 | 0=0                                                                                                    | Hip-Hop/R&B                | t#t#                   | Dance/<br>Electronic                    | related                              |
|   |                 |                                                                                                    |                            |                        |                                         | categories that fit your mood.       |
|   |                 |                                                                                                    | Country                    | +                      | Christia 🔟 👼 🖉 -9° 9:34                 |                                      |
| < | Browse          |                                                                                                    |                            |                        |                                         |                                      |
|   |                 |                                                                                                    |                            |                        |                                         |                                      |
|   |                 |                                                                                                    |                            | <b>▼</b>               | Sports Talk                             | Live Sports                          |
|   |                 |                                                                                                    |                            |                        |                                         | Get quick access to the action       |
|   |                 | - And - And | NFL PxP                    | /                      | MLB PxP                                 | with all their favorite sports in    |
|   |                 |                                                                                                    |                            |                        |                                         | one location.                        |
|   |                 | ••                                                                                                    | NBA PxP                    |                        | NHL PxP<br>Driver 秦 ⊘ 尊 -9° 10:52       |                                      |

### SiriusXM 360L

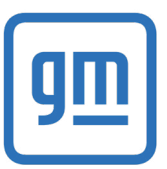

## **GM tips for checking SiriusXM satellite & 360L activation**

### **Pre-Activate SiriusXM**

- Check for Satellite connection. Try to tune to channel 8 to confirm you are receiving a satellite signal and the radio is active.
- If receiving channel 8: then you have an active satellite connection. Go to Step 2.
- If NOT receiving channel 8: your radio may simply need a refresh signal. Have the Radio ID or VIN handy, then send a refresh signal. Once received, go to Step 2.
- If the refresh is unsuccessful, check to be sure you have an active demo or paid plan.

### **Troubleshooting Steps for GM Vehicles**

- Make sure additional 360L features are active by tuning to channel 703.
- If a GM vehicle is not connecting, you may need to contact OnStar to accept their T&C first in order to activate modem and receive 360L features.

### **Additional Troubleshooting Steps**

- If receiving channel 703: then you have an active 360L connection and are ready to go.
- If NOT receiving channel **703**: To unlock all the content and features that are included in SiriusXM with 360L, proceed with the troubleshooting steps below:
  - a. **Confirm whether the vehicle has a good cellular connection.** Move the vehicle to a new location and check for channel 703 again. If this does not restore streaming connectivity, proceed to the next step.
  - b. **Power cycle your radio.** Turn the ignition off, open and close the driver's door, and wait a full 5 minutes for the vehicle to shut completely off. Every vehicle is different, so it may take some vehicles longer than others to completely power down. After 5 minutes, turn the vehicle back on. If the power cycle is unsuccessful, proceed to the next step.
  - c. Put the radio in Deep Sleep. Repeat step B, but allow your vehicle to completely power down without interaction for at least an hour. *If the above steps were unsuccessful, please call us at 866-635-0179.*

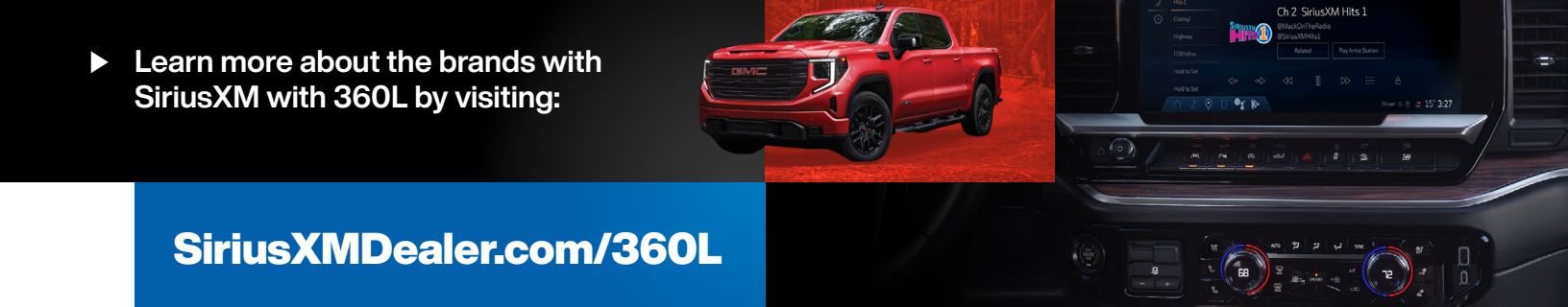

\*SiriusXM with 360L: Certain features and/or content may not be available unless an active data connection is enabled in the vehicle. Content varies by subscription plan. Features and display may vary by OEM/vehicle. © 2024 Sirius XM Radio LLC. SiriusXM, Pandora and all related logos are trademarks of Sirius XM Radio LLC and its respective subsidiaries. Other marks, channel names and logos are the property of their respective owners. All rights reserved.